## <u>REDCap – Edit a field</u>

- If the project is in development mode, please follow the steps below.
- If the project is in production mode, please refer to the the *Making Changes while in Production* Guide.

## Step 1:

Click on Edit Instruments

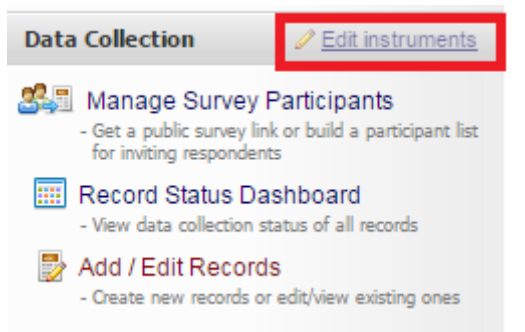

• Select the instrument to edit and then click on the pencil icon

| (                                                                                                    | 🕽 Project Setup 🛛 💂 Online Designer 🛛 📝 Data Dictio | onary  |                                                                              |                      |                    |                                         |  |  |  |
|----------------------------------------------------------------------------------------------------|-----------------------------------------------------|--------|------------------------------------------------------------------------------|----------------------|--------------------|-----------------------------------------|--|--|--|
| VIDEO: How to use this page                                                                                                    |                                                     |        |                                                                              |                      |                    |                                         |  |  |  |
| The Online Designer will allow you to make project modifications to fields and data collection instruments very easily using only<br>your web browser. NOTE: While in development status, all field changes will take effect immediately in real time. |                                                     |        |                                                                              |                      |                    |                                         |  |  |  |
| Click to modify instrument<br>Add new fields/questions to the<br>Instrument<br>ones                                                                                                    |                                                     |        |                                                                              |                      |                    |                                         |  |  |  |
|                                                                                                    |                                                     |        | • Upload instrument ZIP file from another project/user or external libraries |                      |                    |                                         |  |  |  |
|                                                                                                    | Instrument name                                     | Fields | View<br>PDF                                                                  | Enabled as<br>survey | Instrument actions | Survey-related options                  |  |  |  |
| ۲                                                                                                    | My First Instrum nt 🖉                               | 5      | 7                                                                            | ۷                    | Choose action 🤝    | Survey settings + Automated Invitations |  |  |  |
|                                                                                                    | approval                                            | 2      | 7                                                                            | ۷                    | Choose action 🗢    | Survey settings +Automated Invitations  |  |  |  |

• Select the pencil icon on the field you would like to edit.

| 🥖 🛅 🐨 🚰 🗶 Variable: pass       |                                |  |
|--------------------------------|--------------------------------|--|
| Did the student pass the test? |                                |  |
|                                | Add Field Add Matrix of Fields |  |

• The field will open in edit mode where the question and any details may be edited. Make the necessary changes and click save.

| Edit Field                                                                                                    | 3                                                                                              |  |  |  |  |  |  |
|----------------------------------------------------------------------------------------------------|------------------------------------------------------------------------------------------------|--|--|--|--|--|--|
| You may add a new project field to this data collection instrument by completing the fields below and clicking the button at the bottom. When you add a new field, it will be added to the form on this page. For an overview of the different field types available, you may view the section instrument <u>Field Types video (4 min)</u> .<br>Field Type: Text Box (Short Text, Number, Date/Time,) |                                                                                                |  |  |  |  |  |  |
| Question Number (optional) Displayed only on the survey page                                                                                                    | Variable Name (utilized in logic, calcs, and exports)                                          |  |  |  |  |  |  |
| Field Label                                                                                                    | ONLY letters numbers and underscores Field Label?                                              |  |  |  |  |  |  |
| Did the student pass the test?                                                                                                    | How to use [9] Smart Variables / Piping                                                        |  |  |  |  |  |  |
|                                                                                                    | Validation? (optional) None V                                                                  |  |  |  |  |  |  |
|                                                                                                    | - or -                                                                                         |  |  |  |  |  |  |
|                                                                                                    | Enable searching within a biomedical ontology ?                                                |  |  |  |  |  |  |
| Action Tags / Field Annotation (optional)                                                                                                    | choose ontology to search 🔻                                                                    |  |  |  |  |  |  |
| Learn about @ Action Tags or <u>using Field Annotation</u>                                                                                                    | Required?*      No      Yes     * Prompt if field is blank                                     |  |  |  |  |  |  |
|                                                                                                    | Identifier?  No Yes Does the field contain identifying information (e.g., name, SSN, address)? |  |  |  |  |  |  |
|                                                                                                    | Custom Alignment Right / Vertical (RV)  Align the position of the field on the page            |  |  |  |  |  |  |
|                                                                                                    |                                                                                                |  |  |  |  |  |  |
|                                                                                                    | Carell arreindes text discloued understable field                                              |  |  |  |  |  |  |
|                                                                                                    | omaii reminder text displayed underneath heid                                                  |  |  |  |  |  |  |

Save Cancel

The pop-up box will close and return to the list of fields for the instrument. .

| 🥖 🛅 🐨 🚰 🗶 Variable: pass       |                                |  |
|--------------------------------|--------------------------------|--|
| Did the student pass the test? |                                |  |
|                                | Add Field Add Matrix of Fields |  |